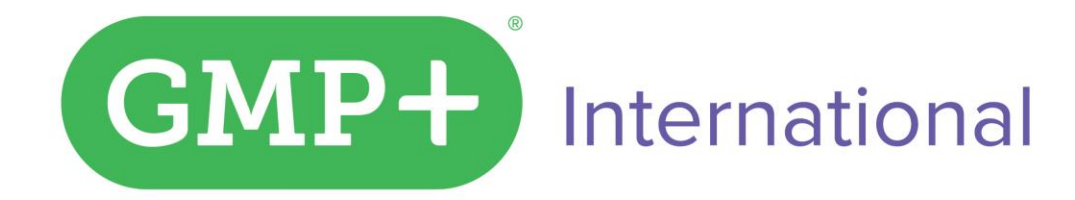

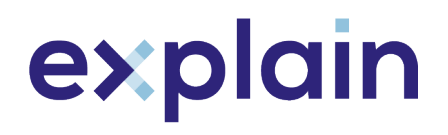

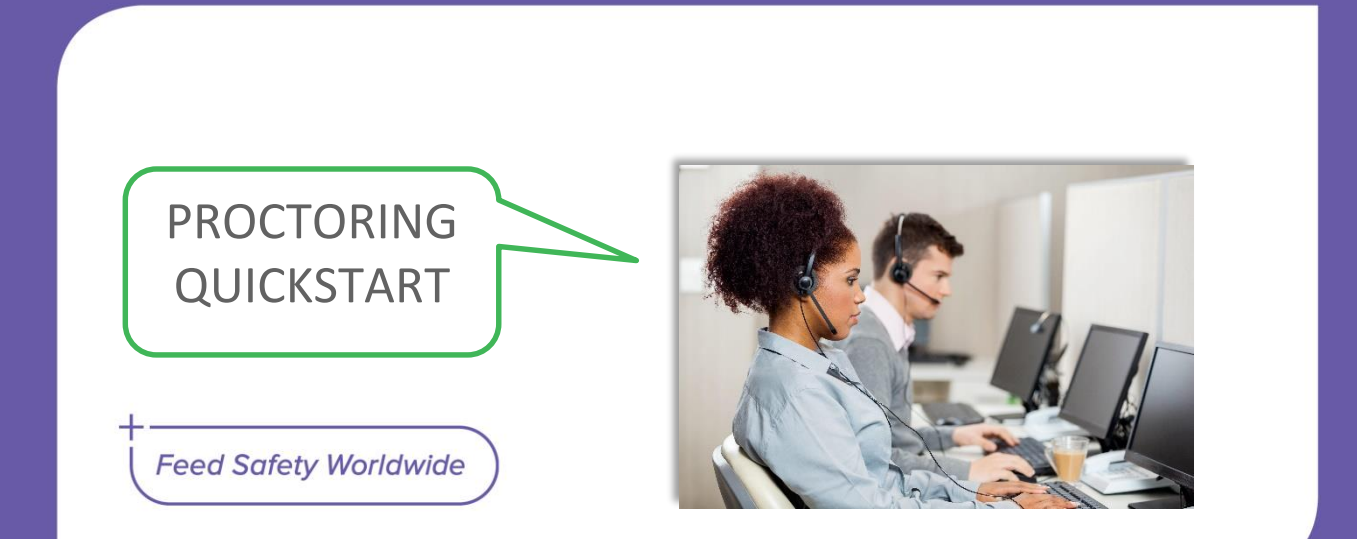

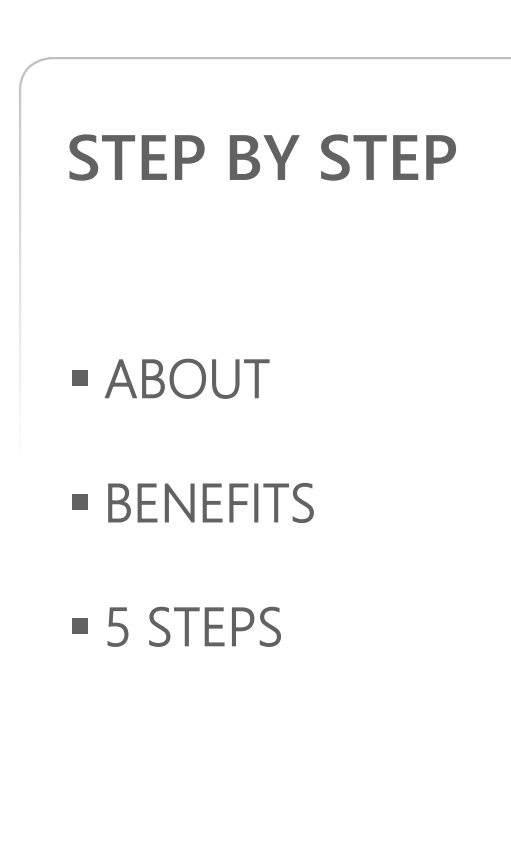

International

GMP+

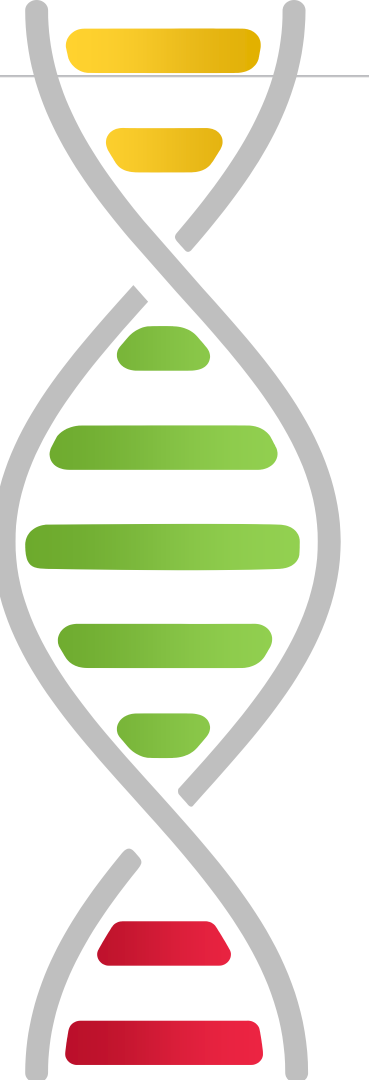

#### GOOD to KNOW

- FAQ's
- 95 SECONDS

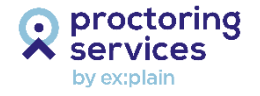

#### ABOUT

**TEST CENTER** 

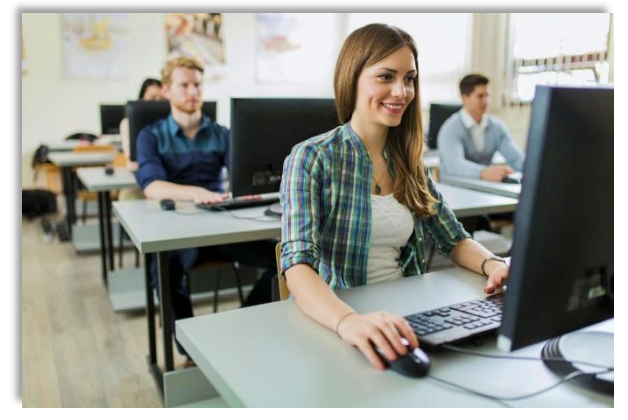

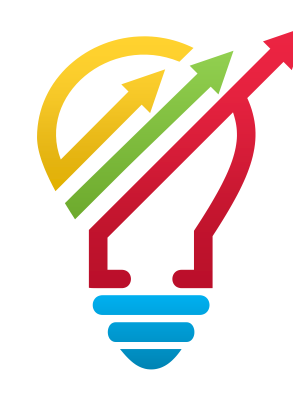

#### CLASSROOM

HOME – OFFICE – FLEX

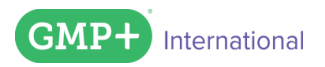

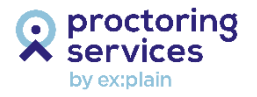

PROCTORING

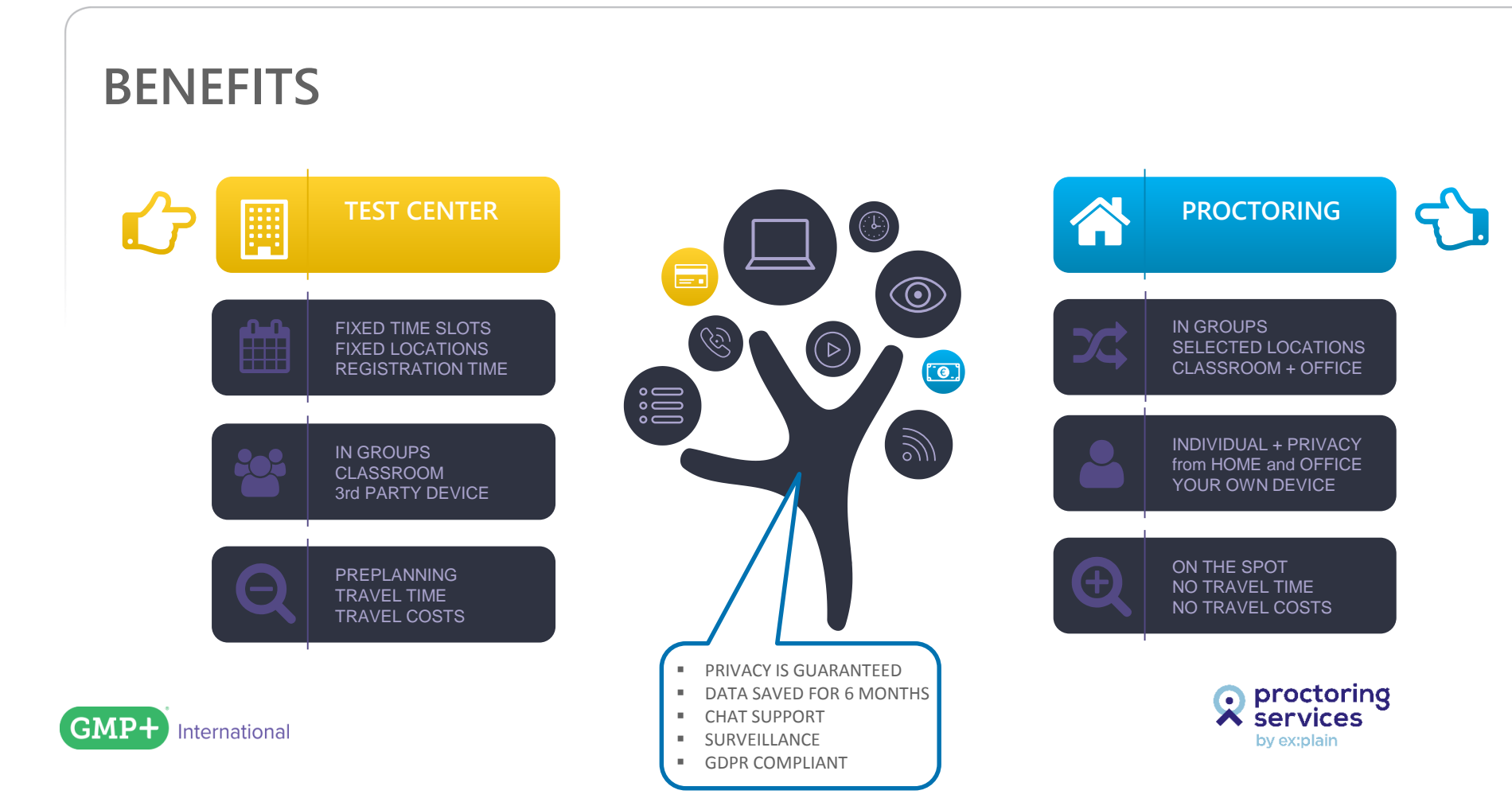

#### **5 STEPS TO GET YOU THROUGH THE PROCESS**

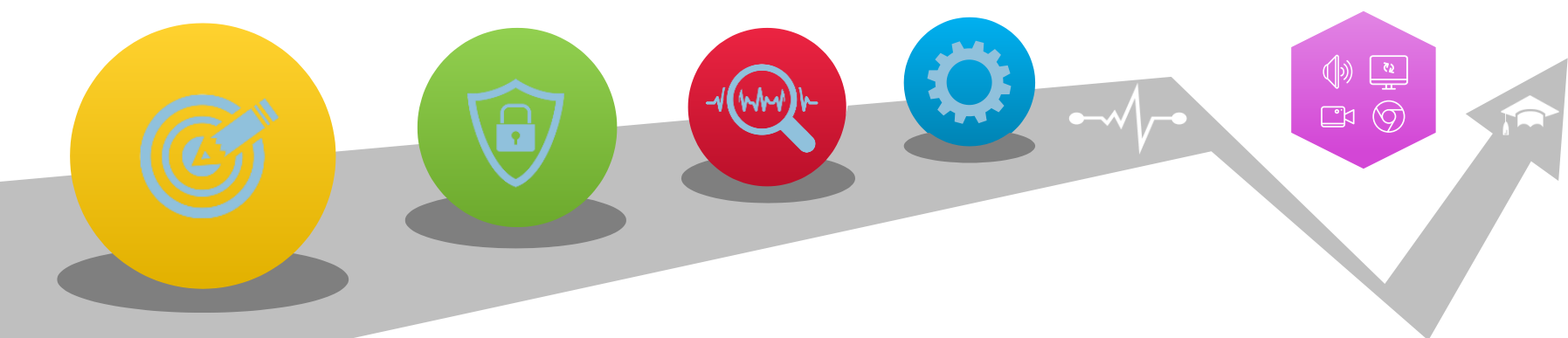

| STEP 1       |
|--------------|
| DOWNLOAD THE |
| PROCTOREXAM  |
| PLUGIN       |

#### STEP 2

TAKE THE SYSTEM CHECK

#### STEP 3

CHECK YOUR EMAIL

#### STEP 4

ID READY and 2ND CHECK

#### STEP 5 START, TAKE and CLOSE EXAM

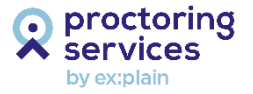

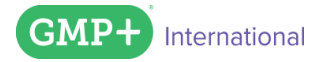

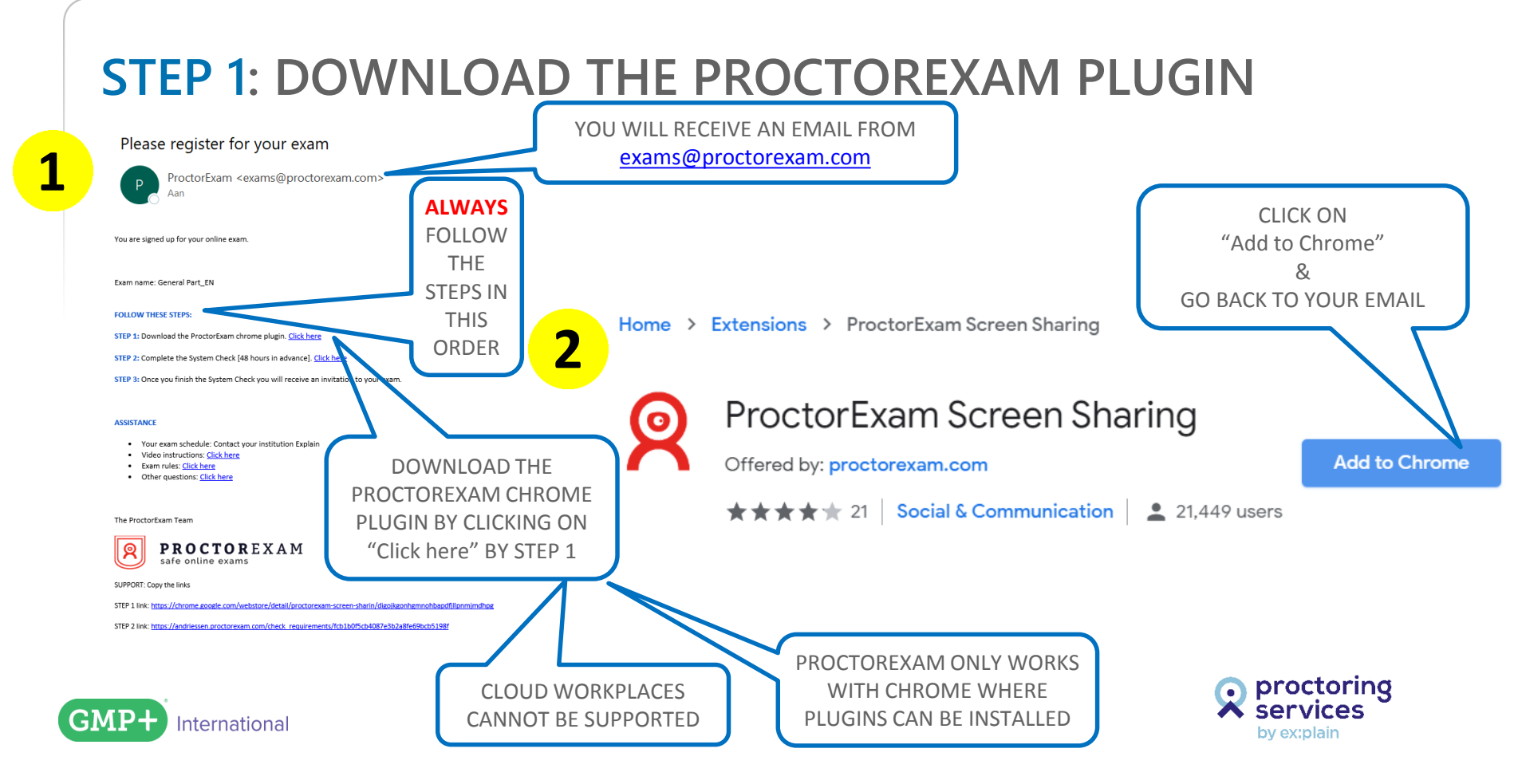

#### **STEP 2: TAKE THE SYSTEM CHECK**

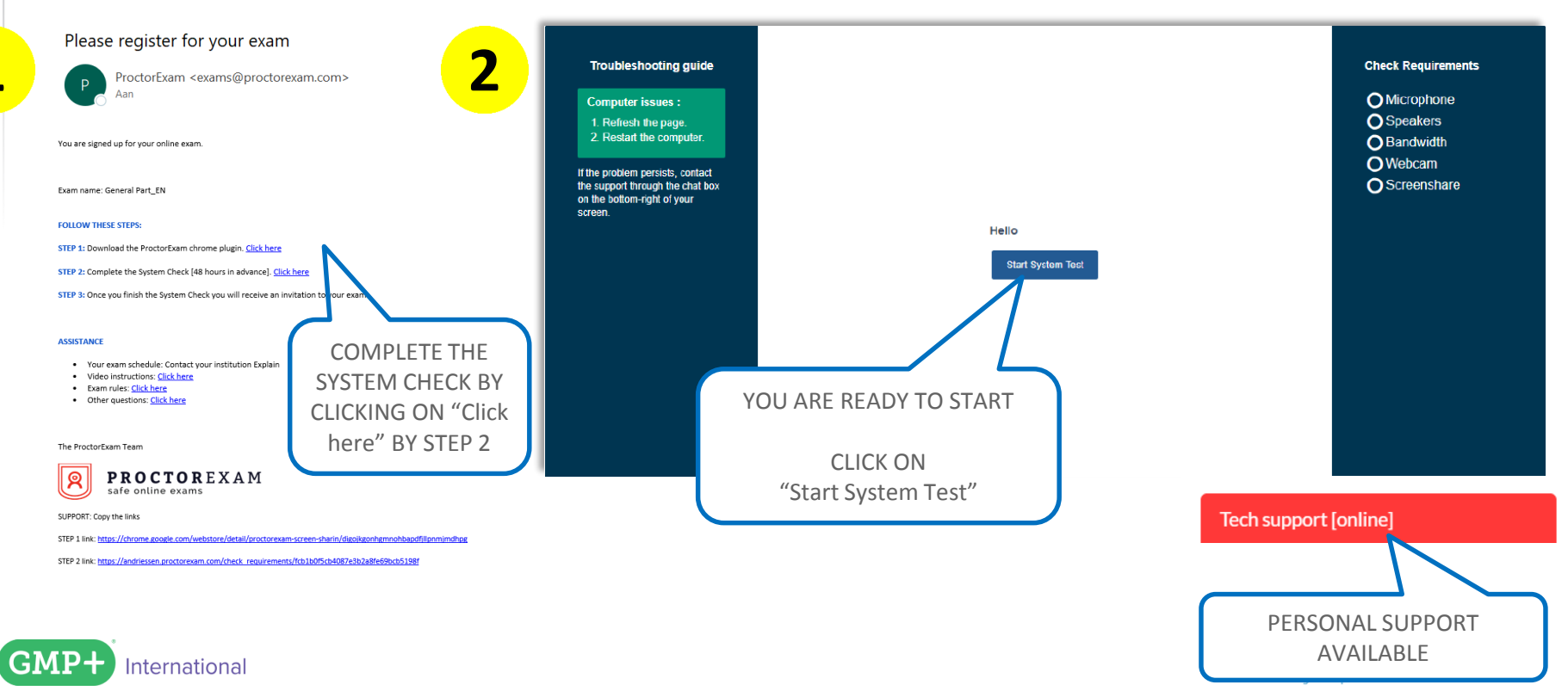

#### **STEP 2**: TAKE THE SYSTEM CHECK (SOUND CHECK 1)

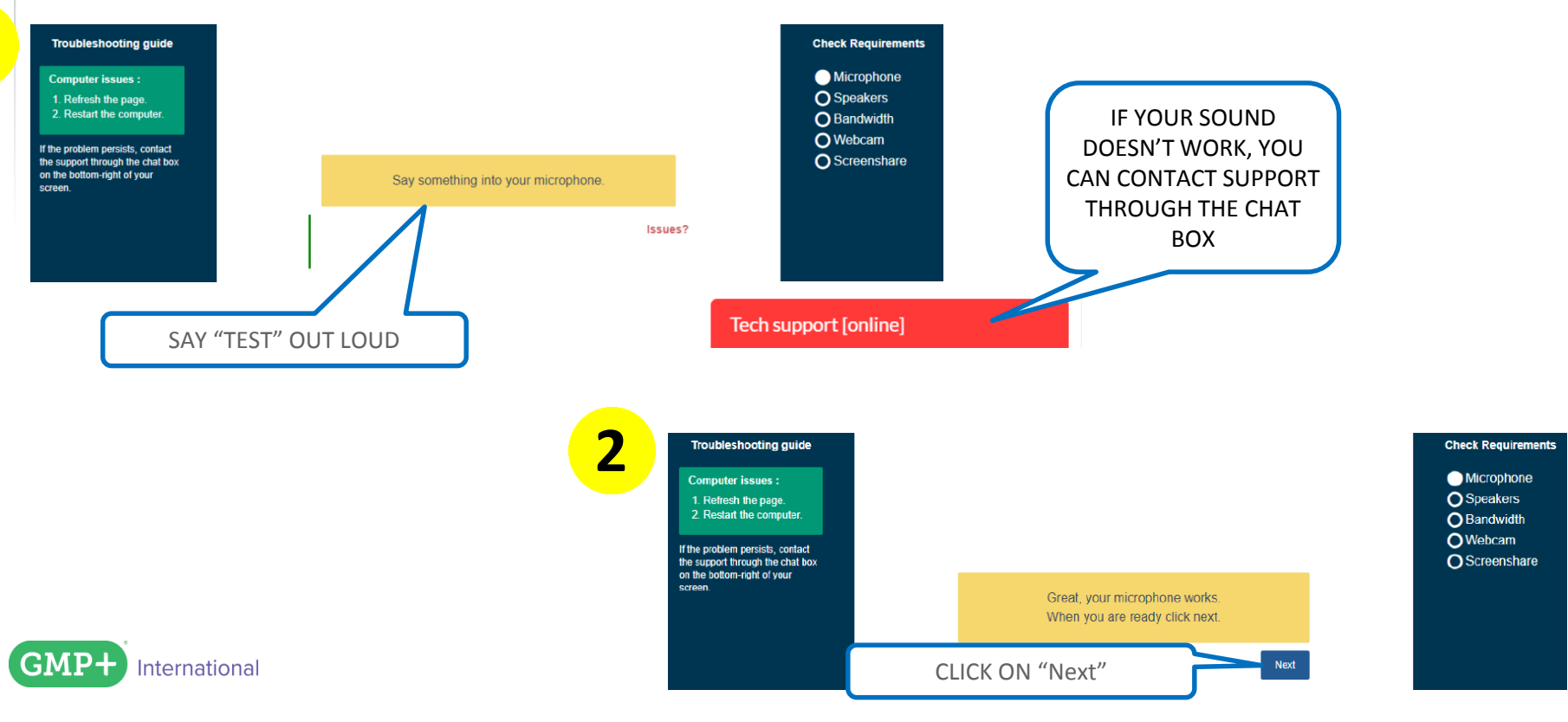

#### **STEP 2**: TAKE THE SYSTEM CHECK (SOUND CHECK 2)

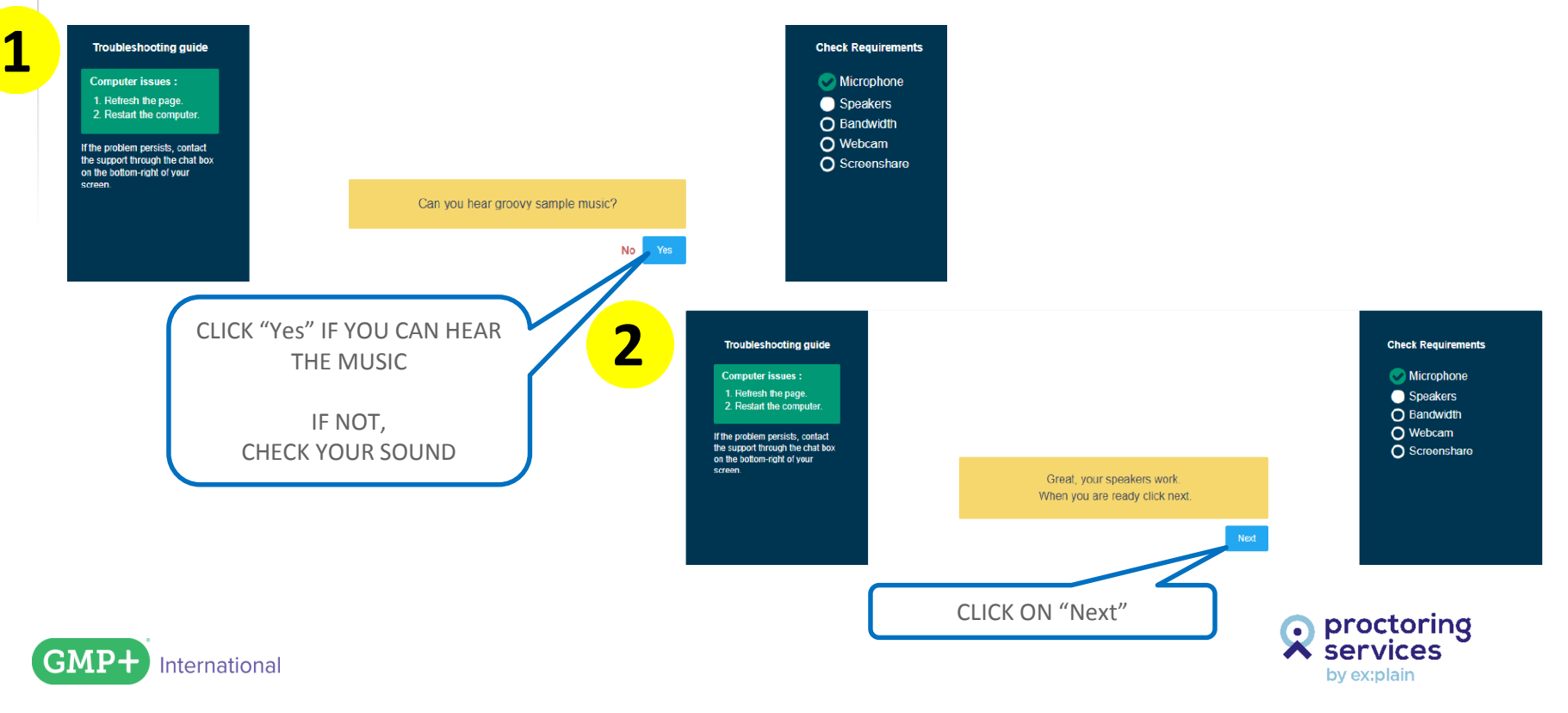

#### **STEP 2**: TAKE THE SYSTEM CHECK (INTERNET SPEED)

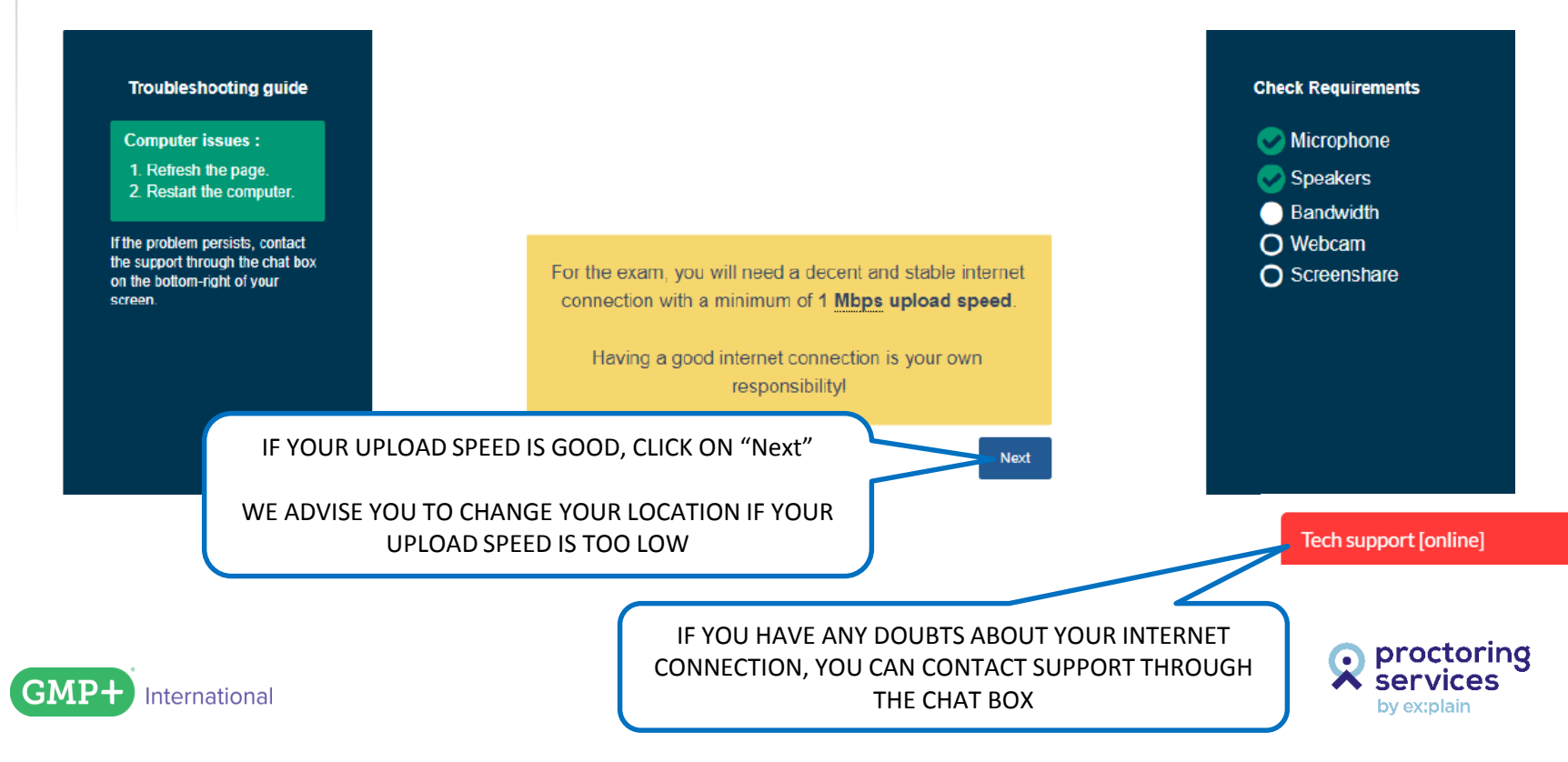

#### **STEP 2:** TAKE THE SYSTEM CHECK (WEBCAM CHECK)

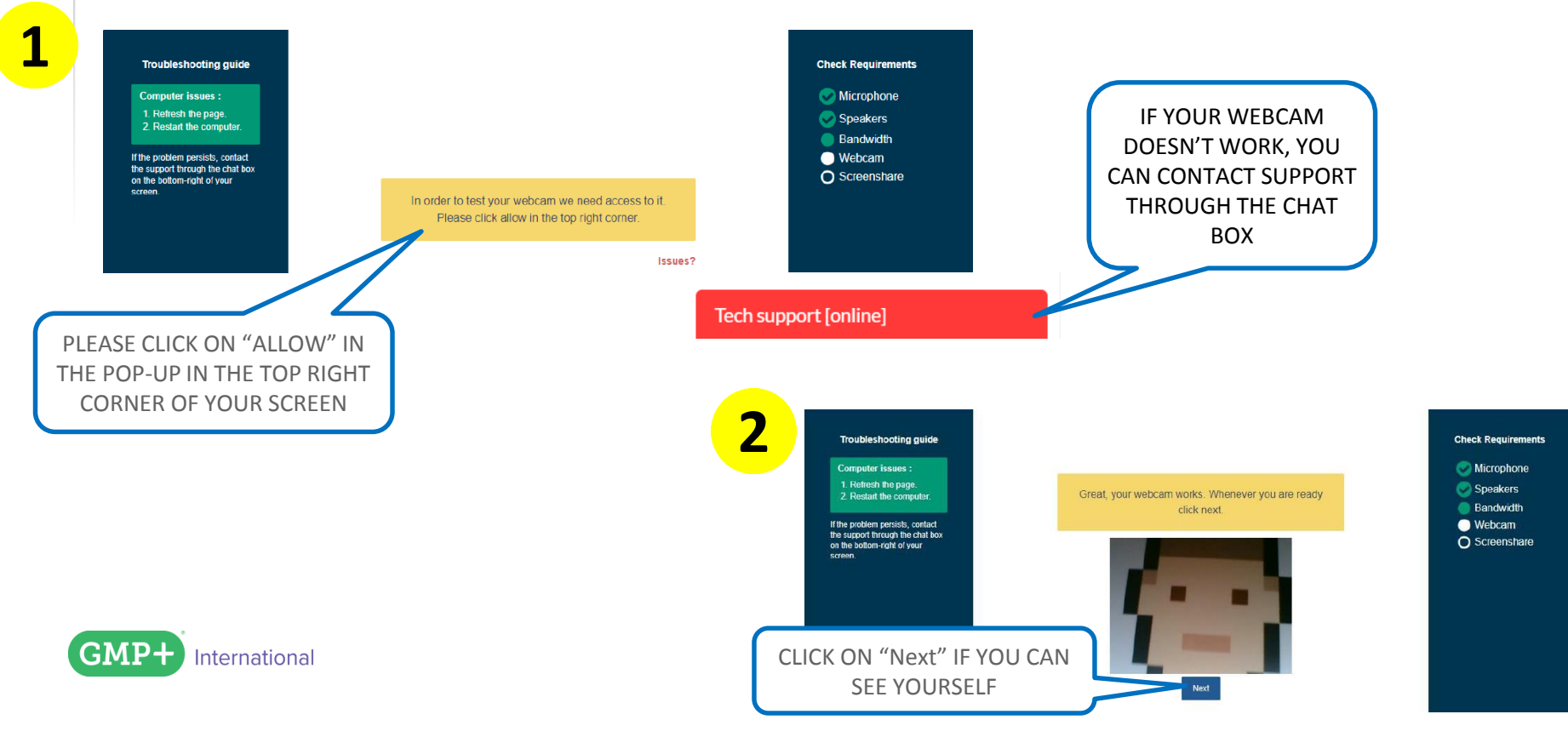

#### **STEP 2:** TAKE THE SYSTEM CHECK (SCREENSHARING)

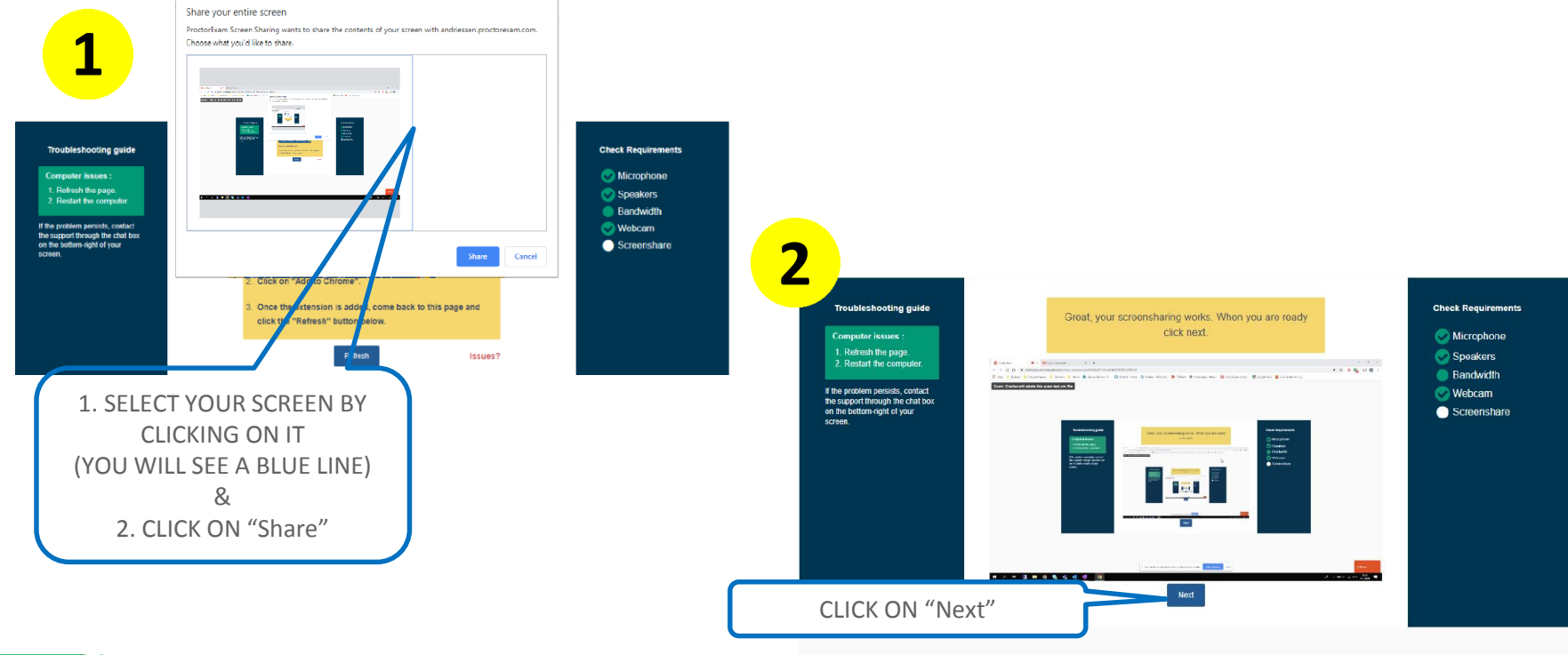

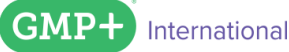

Hide

#### **STEP 2: TAKE THE SYSTEM CHECK**

#### Troubleshooting guide

Computer issues : 1. Refresh the page. 2. Restart the computer.

If the problem persists, contact the support through the chat box on the bottom-right of your screen.

Greatl You have successfully registered for your exam. You will find your exam link in the email we have just sent you (it might take a few minutes before you receive it). You can now close this page.

YOU HAVE SUCCESFULLY FINISHED THE SYSTEM CHECK

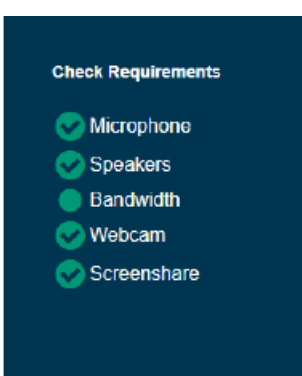

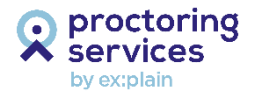

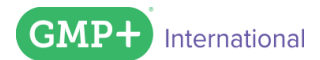

#### **STEP 3: CHECK YOUR EMAIL**

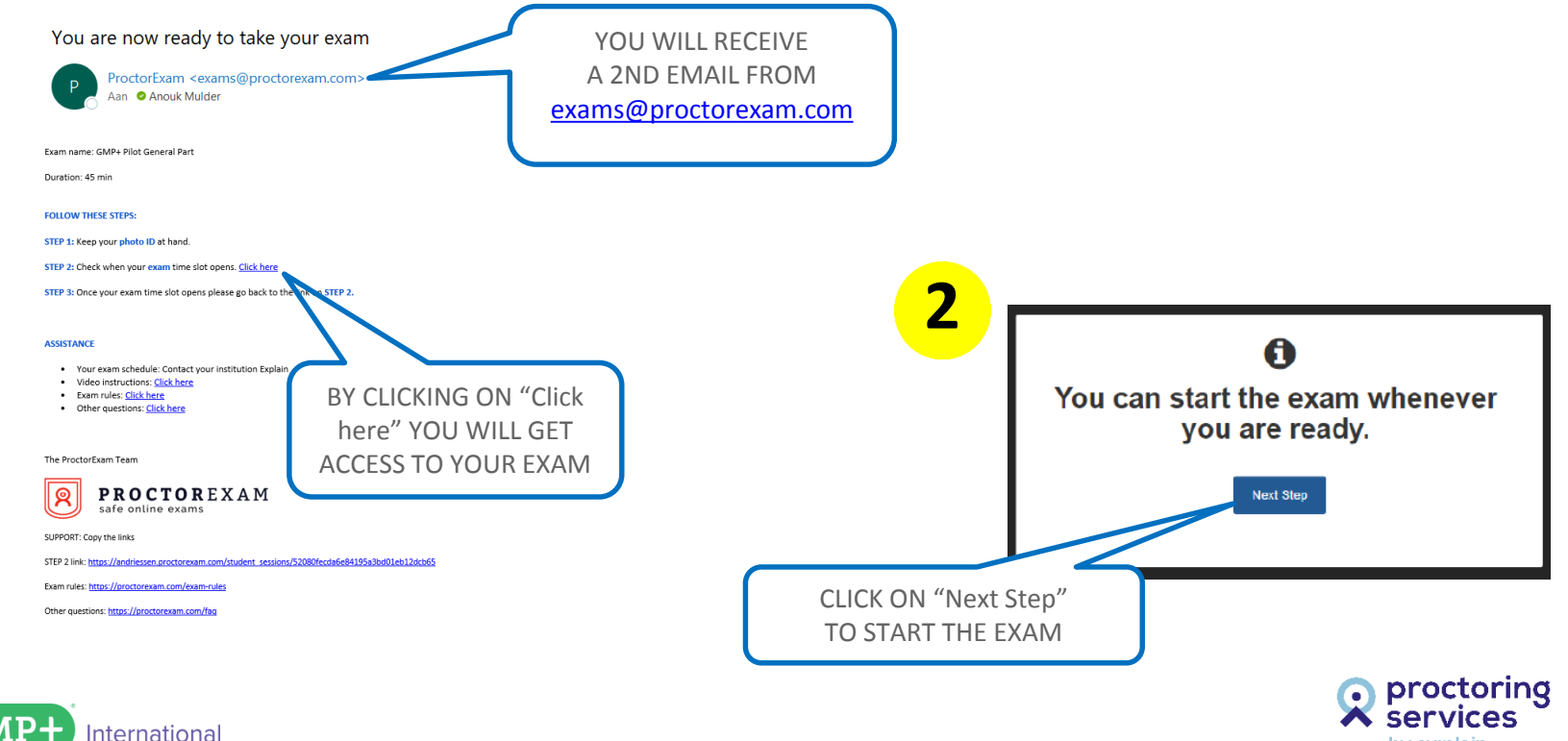

by ex:plain

#### **STEP 4: HAVE ID READY and PERFORM 2ND CHECK**

Share your entire screen

ProctorExam Screen Sharing wants to share the contents of your screen with andriessen.proctorexam.com. Choose what you'd like to share.

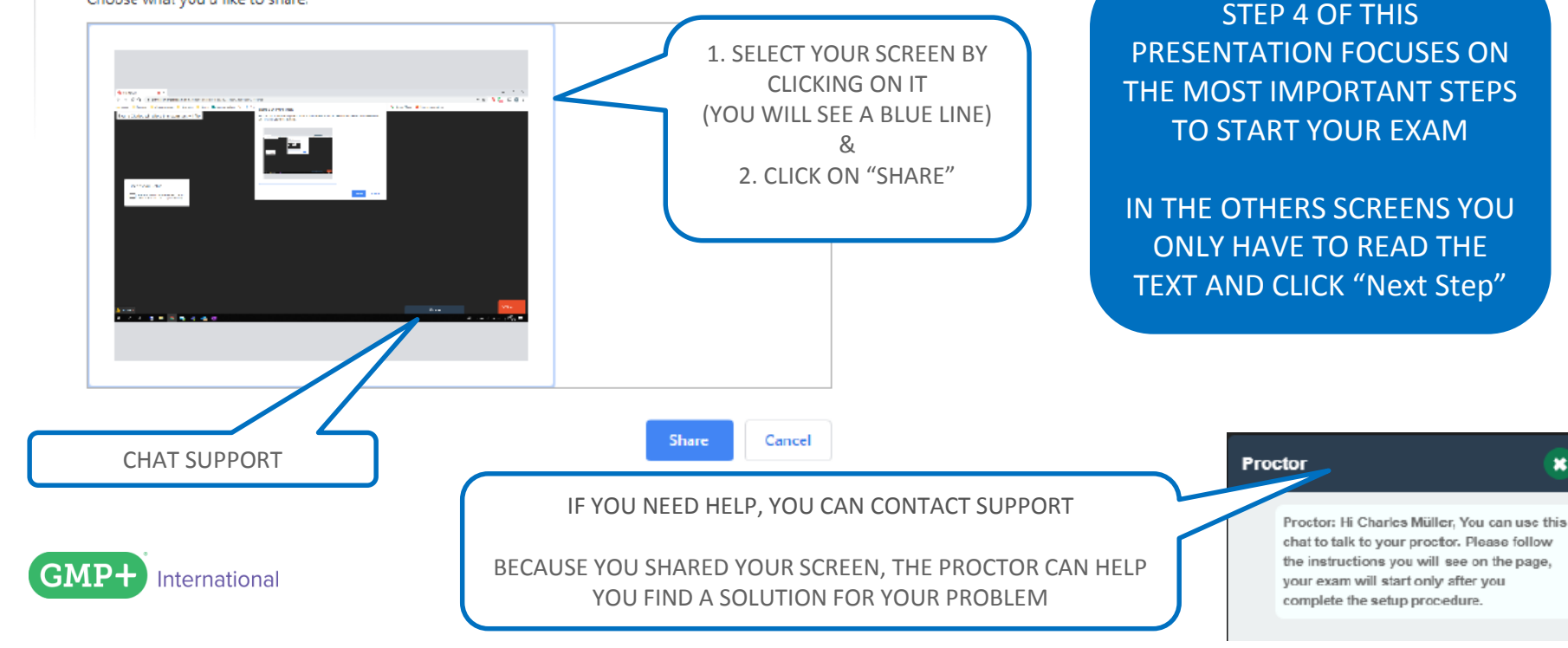

### **STEP 4**: PERFORM 2ND CHECK (PRIOR CHECKS)

BY DOING THESE TWO STEPS AGAIN, THE PROCTOR CAN MAKE Say something into your microphone. SURE THAT EVERYTHING STILL WORKS Speakers Test Can you hear groovy sample music? No Yes Close apps and tabs Please close all applications and all browser windows/tabs, except for this one. Also please remember to hide the YOU CAN ONLY PROCEED screensharing. WITH THE SESSION AFTER YOU HAVE CLOSED ALL THE t.proctorexam.com:3001. Stop sharing Hide TABS AND APPLICATIONS

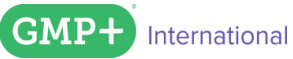

#### **STEP 4**: PERFORM 2ND CHECK (ID CHECKS)

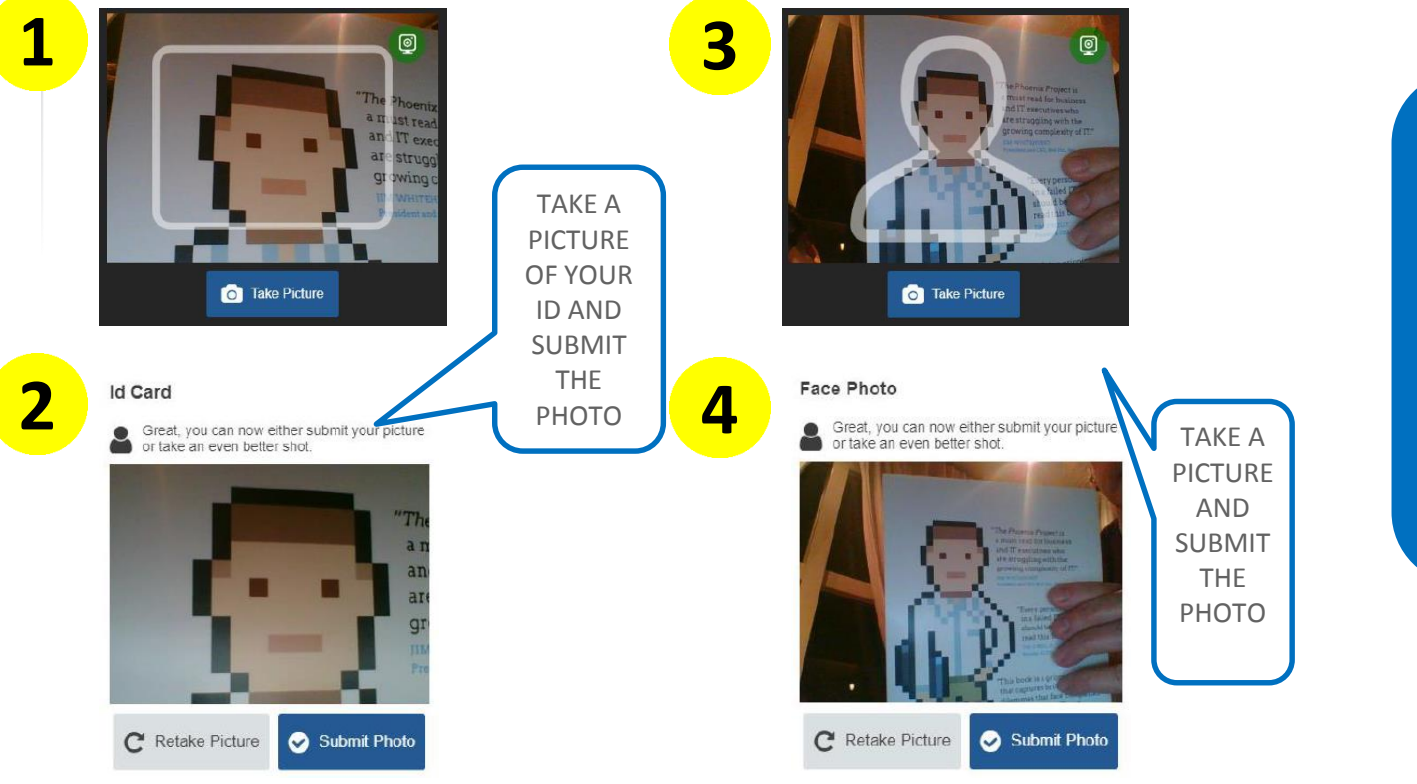

AFTER YOU HAVE SUBMITTED THE PHOTOS, YOU WILL GO THROUGH TO THE NEXT PART

FROM THAT MOMENT ON, EVERYTHING ON YOUR SCREEN AND WEBCAM IS RECORDED

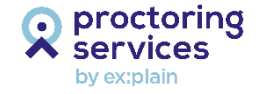

#### **STEP 5:** START, TAKE AND CLOSE YOUR EXAM

YOU CAN START THE DONE! Before you proceed: EXAM BY CLICKING ON YOUR PERSONAL LINK Check your camera. Is it positioned correctly and is the room light enough? If you are ready click start. PROCTOREXAM Exam instructions Below, you will find your login details for the General Part. Start Exam If there are technical problems during the test, a Live chat feature with the Proptor and ech Support is available. The Proctor chat is used for all matters related to proctoring. The Tech Support chat is used for all technical matters. It is good to know that we will not go into substantial detail regarding the test, tself. During the test, you may use paper documents (notes, books or other paper ), in net and calculator. BECAUSE THE RECORDING WILL START, THE PROCTOR Good luck in completion the event Individual Informations WILL ASK YOU ONE LAST TIME TO CHECK IF YOU ARE Viathis personal link, you can access the exami-CLEARLY VISIBLE ON THE WEBCAM https://www.teletoets.nl/Portal/appmodules/examen/login.ctrl? . organisatieid=485&productdefinitieid=6294&index=0&taal=en-GB&examennummer=033497582105 International

#### **STEP 5:** START, TAKE AND CLOSE YOUR EXAM

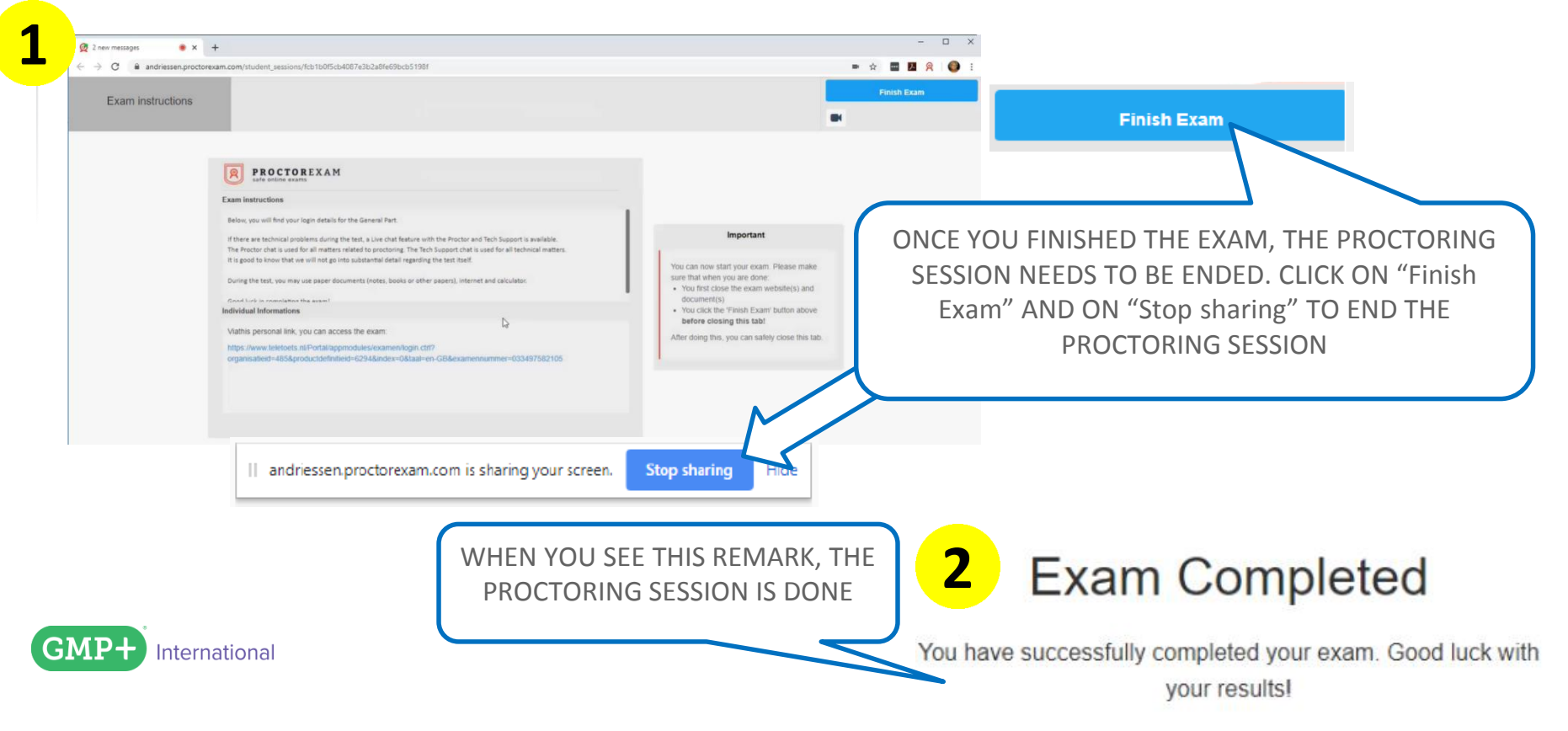

### **GOOD TO KNOW: PRIVACY TERMS**

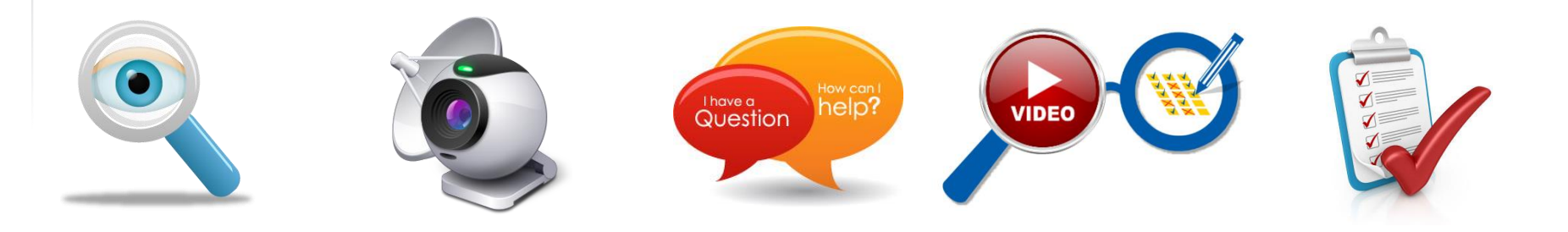

YOU ARE MONITORED THROUGHOUT THE WHOLE PROCESS WEBCAM AND DESKTOP VIEW ARE RECORDED AND SAVED

PROCTORS AND TECHNICAL SUPPORT ACTIVE VIA CHAT FUNCTION ALL YOUR ACTIVITIES ARE LOGGED AND RECORED. INCIDENTS ARE REPORTED. CHECK YOUR RIGHTS, COMPLY TO EXAM TERMS, FOLLOW THE PROCESS

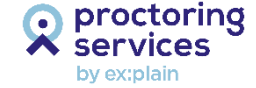

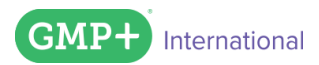

## FAQ 1 – Trouble shooting?

I need immediate assistance, is live support available?

Live support is readily available:

- trouble getting connected with a surveyor or issues preventing you from taking an exam.
- surveyor = proctor

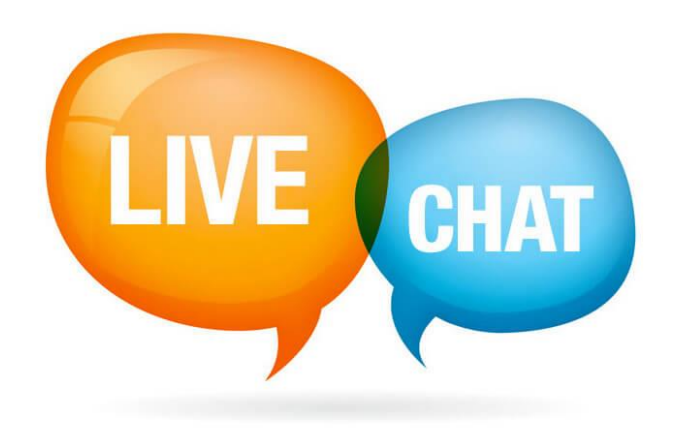

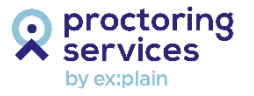

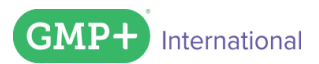

### FAQ 2 - Access to personal files and documents?

Does the surveyor have access to my personal computer, documents and files?

- The surveyors cannot access your computer.
- During the system check and the exam you only give the surveyors access to
   → view your screen
- Throughout the exam the surveyor cannot access your system files. Nor any documents on your device.

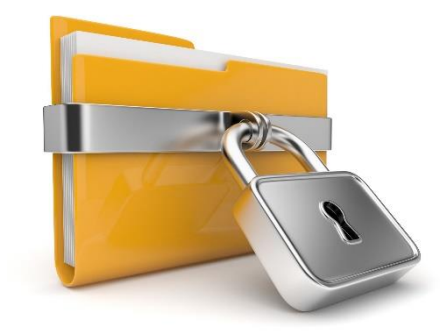

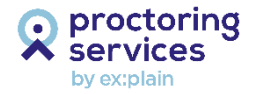

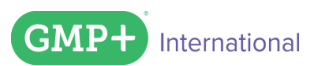

# FAQ 3 – Surveyor permissions?

What permissions does the surveyor have?

- During the entire process, a chat box is running.
- The entire chat is saved, including a record of what observations the surveyor made a remark about (e.g. a technical issue).
- The surveyor can only chat, watch and respond to you.

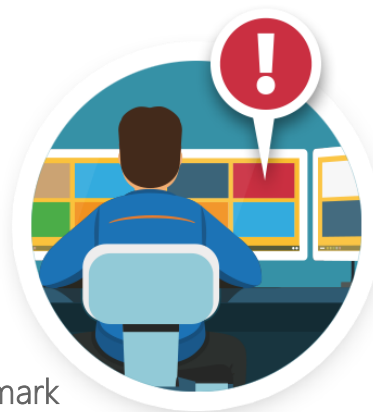

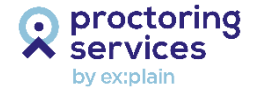

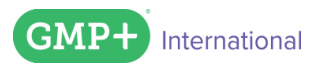

### FAQ 4 – MY DATA SECURITY?

What do you do with my personal information?

- We only collect limited personally identifiable information for verifying your identity and reporting the proctored session information to GMP+ International.
- We do not share or sell your information to third parties for marketing purposes, nor do we
  market directly to you.
- We record and log your ID, head shot, webcam and desktop recordings.
- We log your browser an exam navigations throughout the exam.
- GMP+ and partners comply to the GDPR regulations and deletes all recorded records and data within 6 months.

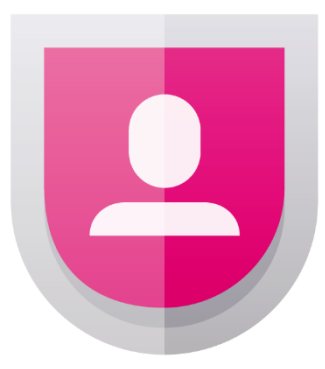

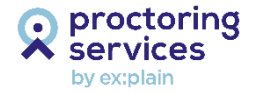

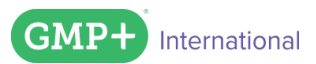

Feed Safety Worldwide

explain

gmpplus.org